# Подготовка и порядок подачи заявки на участие в закупке в структурированном виде

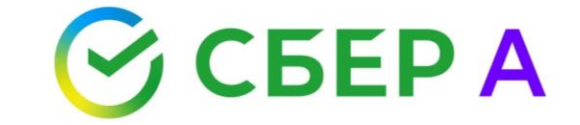

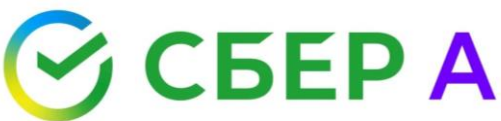

#### С 1 октября 2023 года заявкана участие в закупке в соответствии с пунктом 31 дополнительных требований Постановления Правительства РФ № 656 от 8 июня 2018 года должна содержать структурированное описание характеристик товара.

При подаче заявки участник указывает характеристики предлагаемого товара, в том числе поставляемого при выполнении работ, оказании услуг, в структурированной форме посредством функционала электронной площадки. Состав характеристик и порядок их заполнения определяется требованиями, установленными заказчиком в извещении о проведении закупки.

Характеристики, содержащиеся в составе заявки, при условии признания такой заявки соответствующей требованиям извещения, направляются оператором электронной площадки в ЕИС в составе протоколов подведения итогов. Далее, указанный набор характеристик будет автоматически включен в состав электронного контракта в структурированной форме.

Просим обратить внимание, что заключение электронного контракта в структурированной форме с 1 октября 2023 года является правом заказчика. Обязанность по заключения такого контракта по конкурентным закупкам возникает у заказчика с 1 апреля 2024 года.

При возникновении любых спорных вопросов по заполнению структурированного описания характеристик предлагаемого товара, просим сообщать в службу технической поддержки оператора посредством формы личного кабинета на сайте площадки или на электронный адрес <u>info@sberbank-ast.ru</u>

При формировании предложения в отношении объекта закупки,

формируются с использованием электронной площадки

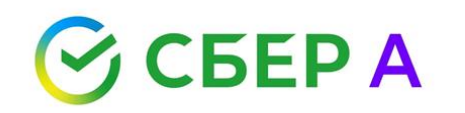

(путем заполнения экранных форм веб-интерфейса электронной площадки - в "структурированном виде")

- ▶ наименование страны происхождения товара,
- товарный знак (при наличии у товара товарного знака),
- а также характеристики предлагаемого участником закупки товара

в части характеристик, содержащихся в соответствии с пунктом 5 части 1 статьи 42 Закона № 44-ФЗ в извещении об осуществлении закупки.

Указанные положения <u>носят обязательный характер</u> для участников контрактной системы в сфере закупок, в том числе <u>для участников закупок.</u>

Указание участником закупки вышеуказанных

- наименования страны происхождения товара,
- товарного знака (при наличии у товара товарного знака),
- характеристик предлагаемого участником закупки товара

<u>в иных информации и документах, включаемых в заявку на участие в закупке в качестве приложений (подпункт "д"</u> пункта 2 части 1 статьи 43 Закона № 44-ФЗ), не предусмотрено и не требуется.

характеристики предлагаемой участником закупки работы, услуги в заявке на участие в закупке указанию не подлежат, а подача такой заявки означает согласие участника закупки на выполнение работ, оказание услуг на условиях, предусмотренных извещением об осуществлении закупки.

Письмо Минфина России от 18.12.2023 № 24-01-10/122331 «О формировании с использованием единой информационной системы в сфере закупок извещения об осуществлении закупки и о подаче с использованием электронной площадки заявки на участие в закупке»

## Порядок подачи заявки со структурированным описанием характеристик объекта закупки (объект закупки – товар)

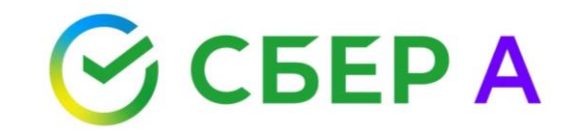

# Указание характеристик товара в структурированной форме

Если заказчиком осуществляется закупка товара, в том числе поставляемого при выполнении работ, оказании услуг, форма подачи заявки выглядит следующим образом:

| Закона 44-ФЗ, то<br>Ссылка на норм               | варный знак (при н<br>ативный акт: ст. 4                       | аличии у товара товарного знака)<br>3 44-ФЗ ()                                            | in an an the second second second second second second second second second second second second second second |                                                 |                                                            |                                      |                        | Форма разделена на              |
|--------------------------------------------------|----------------------------------------------------------------|-------------------------------------------------------------------------------------------|----------------------------------------------------------------------------------------------------|-------------------------------------------------|------------------------------------------------------------|--------------------------------------|------------------------|---------------------------------|
| Объект закупн<br>Тип объекта<br>закупки<br>Товар | ки<br>Код позиции<br>14.20.10.530<br>Выбрать из<br>справочника | Наименование ТРУ<br>Пальто с верхом из меха,<br>комбинированного с другими<br>материалами | Товарный знак                                                                                                  | Знаки обслуживани<br>патенты, полезные          | я, фирменные наименования,<br>модели, промышленные образцы | Единицы<br>измерения<br>Единица (ед) | Количество<br>80.00    | два блока:<br>1. Объект закупки |
| Страна<br>происхождения                          | Выбрать из спр                                                 | авочника                                                                                  | ×                                                                                                    |                                                 |                                                            |                                      |                        | 2. Характеристики ТР            |
| Ставка НДС<br>Характеристи                       |                                                                |                                                                                           |                                                                                                    | _                                               |                                                            |                                      |                        |                                 |
| Наименование х                                   | арактеристики                                                  | Значение характеристики,<br>указанное в извещении                                         | Инструкция по заполнению<br>характеристик в заявке                                                             | Значение хара<br>участником                     | Если в рамках                                              | кзакупк                              | и объектои             | м является только "Работа" и    |
| Количество поду                                  | шек                                                            | 15.0000                                                                                   | Значение характеристики не может<br>изменяться участником закупки                                              | Согласие на п<br>работы, оказа<br>значениями и: | (или) ")                                                   | Услуга",<br>ид почи                  | то предуси             | мотрена возможность             |
| внешний вид                                      |                                                                | Красивый<br>Стильный                                                                      | Участник закупки указывает в заявке<br>одно или несколько значений                                             | +                                               | прикреплен                                                 | ия доку<br>(как в                    | мента Оез<br>прочирй г | в структурированного вида       |

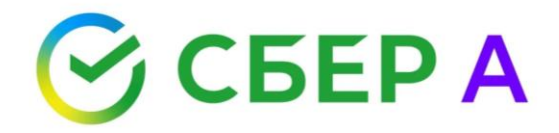

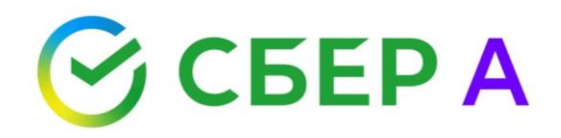

#### Блок «Объект закупки»

| Тип объекта                                      | Код позиции                                          | Наименование ТРУ                                                                                                    | Товарный знак                       | Знаки об                                                   | ослуживания, фирменные наименования,                                                                                                | Единицы                                                                        | Количество                                                                        |                                                                   |
|--------------------------------------------------|------------------------------------------------------|----------------------------------------------------------------------------------------------------|-------------------------------------|------------------------------------------------------------|----------------------------------------------------------------------------------------------------|--------------------------------------------------------------------------------|-----------------------------------------------------------------------------------|-------------------------------------------------------------------|
| закупки                                          |                                                      |                                                                                                    |                                     | патенты,                                                   | , полезные модели, промышленные образцы                                                                                             | измерения                                                                      |                                                                                   |                                                                   |
| Товар                                            | 27.90.33.110                                         | Комплектующие (запасные части)<br>прочего электрического<br>оборудования, не имеющие<br>самостоятельных группировок | тз<br>Допускается по<br>эквивалента | ставка                                                     | 6 86868888                                                                                                    |                                                                                | 1.00                                                                              |                                                                   |
| Страна                                           | Выбрать из спр                                       | авочника                                                                                                    |                                     |                                                            |                                                                                                    |                                                                                |                                                                                   |                                                                   |
| происхождения                                    |                                                      |                                                                                                    |                                     | ×                                                          |                                                                                                    |                                                                                |                                                                                   |                                                                   |
| Ставка НДС                                       | ~                                                    |                                                                                                    |                                     |                                                            |                                                                                                    |                                                                                |                                                                                   |                                                                   |
|                                                  |                                                      |                                                                                                    |                                     | •                                                          | Товариний                                                                                                    | anan                                                                           |                                                                                   | С СБЕРА                                                           |
| В данном<br>извещения<br>позиции<br>Товарный     | блоке сод<br>, а именно<br>(ОКПД2, КТ<br>знак (с ука | ержится информация из<br>: тип объекта закупки, к<br>ГРУ), Наименование ТРУ<br>азанием на возможность               | од 🗸                                | Товарный знак<br>Т3<br>Допускается поставка<br>экецеалента | Если в описании объек<br>конкретный товарный зна<br>то на форме подачи зая<br>значение из извещения. У<br>указать иной товарный зна | та закупки<br>к с возможі<br>вки в поле<br>/частник мо<br><u>к или остав</u> і | содержится<br>ность поставки<br>предварительн<br>жет данное по<br>ить поле пустым | указание на<br>эквивалента,<br>но заполнено<br>оле изменить,<br>м |
| поставки<br>единицы и<br>экже в отно<br>предусмо | эквивалент<br>змерения<br>то<br>то<br>трен выбор     | га), знаки оослуживания<br>и количество закупаемо<br>овара.<br>кдого товара из извещен<br>р страны происхождения    | ,<br>го<br>чия<br>я                 | Товарный знак<br>ТЗ                                        | Если в описании объек<br>конкретный товарный зна<br>не предусмотрена, то<br>предварительно заполнен<br>значение нельзя.             | та закупки<br>к и возмож<br>на форм<br>о значение                              | содержится<br>кность поставки<br>е подачи зая<br>из извещения.                    | указание на<br>і эквивалента<br>івки в поле<br>Менять такое       |
| товар                                            | а и приме                                            | еняемой ставки НДС.                                                                                                 | 1                                   |                                                            | Если в описании объект                                                                                                    | а закупки                                                                      | не содержится                                                                     | а указание на                                                     |

Говарный знак

конкретный товарный знак, то отображается пустое поле. Участник может указать товарный знак (при наличии).

#### Согласие на поставку товара

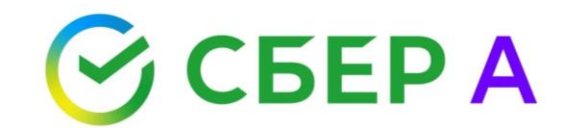

Характеристики предлагаемого участником закупки товара, соответствующие показателям, установленным в описании объекта закупки, могут не включаться в заявку в случае указания заказчиком в описании объекта закупки товарного знака и предложения участником закупки товара, обозначенного таким товарным знаком (п. 1 ч. 2 ст. 43 44-ФЗ)

|                        | и                                        |                                                                                                    |                                                                  |                                                                                                    |                      |                 |
|------------------------|------------------------------------------|----------------------------------------------------------------------------------------------------|------------------------------------------------------------------|----------------------------------------------------------------------------------------------------|----------------------|-----------------|
| Тип объекта<br>закупки | Код позиции                              | Наименование ТРУ                                                                                             | Товарный энак                                                    | Знаки обслуживания, фирменные налменования,<br>патенты, полезные модели, промышленные образцы                     | Единицы<br>измерения | Количество      |
| Товар                  | 27.90.33.110                             | Комплектующие (запасные ча                                                                                   | сти) тз                                                          |                                                                                                    |                      | 1.00            |
|                        |                                          | прочего электрического<br>оборудования, не имеющие<br>самостоятельных группировок                            | Допускается постаека<br>эксивалента                              |                                                                                                    |                      |                 |
| Страна                 | Выбрать из спри                          | асонна                                                                                                    |                                                                  |                                                                                                    |                      |                 |
| проискождения          |                                          |                                                                                                    | )                                                                | <                                                                                                    |                      |                 |
| Ставка НДС             | ~                                        |                                                                                                    |                                                                  |                                                                                                    |                      |                 |
| Характеристия          | и товара, рабо                           | ты, услуги Свернуть                                                                                          |                                                                  |                                                                                                    |                      |                 |
| Налменование ха        | рактеристики                             | Значение характеристики,<br>указанное в извещении                                                            | Инструкция по заполнению<br>характеристик в заявке               | Значение характеристики, предлагаемое<br>участником                                                               | Единица измерени     | я характеристик |
| Принцип совмест        | имости                                   | Установка для                                                                                                | Значение характеристики не може                                  | т Согласие на поставку товара, выполнение                                                                         |                      | ~               |
|                        |                                          | электроклимеского слятеза<br>моющих, дезинфицирующих<br>и стерилизующих растворов<br>КАРАТ мод 120 сер №5234 | изменяться участником закупки                                    | рають, оказание услуги в соответствии со<br>эначениями из извещения                                               |                      |                 |
| Дламетр катода, к      | an an an an an an an an an an an an an a | 16±0,1                                                                                                    | Значение характеристики не може<br>изменяться участником закутки | т Согласке на поставку товара, выполнение<br>работы, оказание услуги в соответствии со<br>знаненити из извещения. |                      | •               |
|                        |                                          |                                                                                                    |                                                                  |                                                                                                    |                      |                 |

Для согласия на поставку товара, обозначенного товарным знаком из извещения, участнику необходимо нажать кнопку «Согласие».

После нажатия кнопки, поля с характеристиками становятся недоступными для заполнения, проставляется признак «Согласие» (п.1 ч. 2 ст. 43 Закона 44-ФЗ) и в заявке дублируются значения характеристик из извещения.

Чтобы «отменить» согласие и заполнить характеристики, необходимо нажать кнопку «Указать характеристики ТРУ».

#### Блок «Характеристики ТРУ»

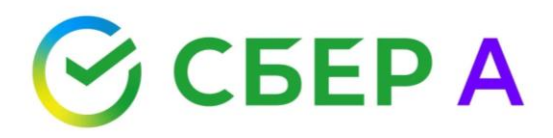

| Характеристики товара, рабо | оты, услуги Свернуть                              |                                                                         |                                                                                                    |                                     |
|-----------------------------|---------------------------------------------------|-------------------------------------------------------------------------|----------------------------------------------------------------------------------------------------|-------------------------------------|
| Наименование характеристики | Значение характеристики,<br>указанное в извещении | Инструкция по заполнению<br>характеристик в заявке                      | Значение характеристики, предлагаемое<br>участником                                                             | Единица измерения характеристики    |
| Длина                       | ≥2000 и ≤3000                                     | Участник закупки указывает в заявке<br>диапазон значений характеристики | > •                                                                                                    | Миллиметр                           |
| Ширина                      | 1000.0000                                         | Значение характеристики не может<br>изменяться участником закупки       | Согласие на поставку товара, выполнение<br>работы, оказание услуги в соответствии со<br>значениями из извещения | Миллиметр                           |
| Внешний вид                 | стильное                                          | Участник закупки указывает в заявке                                     | ~                                                                                                    | ~                                   |
|                             | красивое                                          | одно или несколько значений                                             | +                                                                                                    |                                     |
|                             | модное                                            | характеристики                                                          |                                                                                                    |                                     |
| Защита от влаги             | Должно защищать от влаги и                        | Значение характеристики не может                                        | Согласие на поставку товара, выполнение                                                                         | ~                                   |
|                             | дождя                                             | изменяться участником закупки                                           | работы, оказание услуги в соответствии со<br>значениями из извещения                                            |                                     |
| Добавить характеристику     |                                                   |                                                                         |                                                                                                    |                                     |
|                             |                                                   |                                                                         | Добави                                                                                                    | ить товар с новыми характеристиками |
|                             |                                                   |                                                                         |                                                                                                    |                                     |

В данном блоке отображаются характеристики товара из извещения, инструкция по заполнению данных характеристик и поля, где участник дает свое предложение в отношении характеристик товара.

#### Положения инструкции

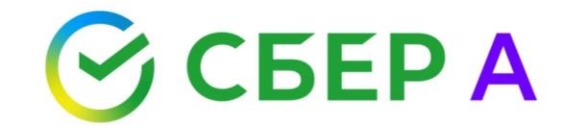

Если в отношении характеристики установлена инструкция:

-«Участник закупки указывает в заявке диапазон значений характеристики», то в окне отображается диапазон значений «от» - «до», и участник может ввести числовое значение.

-«Участник закупки указывает в заявке конкретное значение характеристики», то участник может указать конкретное значение.

-«Участник закупки указывает в заявке одно или несколько значений характеристики», то участник может указать одно или несколько значений.

-«Участник закупки указывает в заявке только одно значение характеристики», то в поле участник может указать одно значение.

-«Участник закупки указывает в заявке все значения характеристики», то значение дублируется из извещения. Менять их участник не может.

-«Значение характеристики не может изменяться участником закупки», то значение дублируется из извещения. Менять их участник не может.

#### «Продублированный» товар

| Объект закупк           | и                                         |                                                                       |                                                                                      |                                                                                                    |                      |                    |
|-------------------------|-------------------------------------------|-----------------------------------------------------------------------|--------------------------------------------------------------------------------------|----------------------------------------------------------------------------------------------------|----------------------|--------------------|
| Тип объекта<br>закупки  | Код позиции                               | Наименование ТРУ                                                      | Товарный знак 3<br>п                                                                 | наки обслуживания, фирменные наименования,<br>атенты, полезные модели, промышленные образць                     | Единицы<br>измерения | Количество         |
| Товар                   | 14.20.10.530<br>Выбрать из<br>справочника | Пальто с верхом из меха,<br>комбинированного с другими<br>материалами |                                                                                      |                                                                                                    | Штука (шт)           | 50.00              |
| Страна<br>происхождения | Выбрать из спра                           | авочника                                                              | ×                                                                                    |                                                                                                    |                      |                    |
| Ставка НДС              | •                                         |                                                                       |                                                                                      |                                                                                                    |                      |                    |
| Характеристин           | ки товара, рабо                           | ты, услуги Развернуть                                                 |                                                                                      |                                                                                                    |                      |                    |
|                         |                                           |                                                                       |                                                                                      | Добави                                                                                                    | ть товар с новыми    | характеристиками   |
| Товар                   | 14.20.10.530<br>Выбрать из<br>справочника | Пальто с верхом из меха,<br>комбинированного с другими<br>материалами |                                                                                      |                                                                                                    | Штука (шт)           | удалить товар      |
| Страна                  | Выбрать из спра                           | авочника                                                              |                                                                                      |                                                                                                    |                      |                    |
| происхождения           |                                           |                                                                       | ×                                                                                    |                                                                                                    |                      |                    |
| Ставка НДС              | ~                                         |                                                                       |                                                                                      |                                                                                                    |                      |                    |
| Характеристин           | и товара, рабо                            | ты, услуги Свернуть                                                   |                                                                                      |                                                                                                    |                      |                    |
| Наименование ха         | рактеристики                              | Значение характеристики,<br>указанное в извещении                     | Инструкция по заполнению<br>характеристик в заявке                                   | Значение характеристики, предлагаемое<br>участником                                                             | Единица измере       | ния характеристики |
| Длина                   |                                           | ≥2000 и ≤3000                                                         | Участник закупки указывает в заявке<br>диапазон значений характеристики              | > •                                                                                                    | Миллиметр            | ~                  |
| Ширина                  |                                           | 1000.0000                                                             | Значение характеристики не может<br>изменяться участником закупки                    | Согласие на поставку товара, выполнение<br>работы, оказание услуги в соответствии со<br>значениями из извещения | Миллиметр            | •                  |
| Внешний вид             |                                           | стильное<br>красивое<br>модное                                        | Участник закупки указывает в заявке<br>одно или несколько значений<br>характеристики | •                                                                                                    |                      | •                  |
| Защита от влаги         |                                           | Должно защищать от влаги и<br>дождя                                   | Значение характеристики не может изменяться участником закупки                       | Согласие на поставку товара, выполнение<br>работы, оказание услуги в соответствии со<br>значениями из извещения | A                    | ✓<br>ктивация Win  |

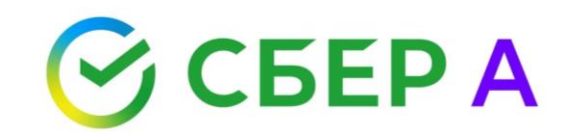

В рамках одного товара, закупаемого заказчиком, участник может дать предложения товаров с разными характеристиками.

Для этого участнику необходимо нажать кнопку «Добавить товар с новыми характеристиками».

При этом контролируется общее количество товара, которое должно быть равно количеству из извещения.

Для удаления товара, нажмите «Удалить товар».

#### Пример

Copt

He same summers

| Объект закупи                          | ал                                      |                                                   |                                                                         |                                                                                               |                                                   |
|----------------------------------------|-----------------------------------------|---------------------------------------------------|-------------------------------------------------------------------------|-----------------------------------------------------------------------------------------------|---------------------------------------------------|
| Тип объекта<br>закупки                 | Код позиции                             | Наяменсеание ТРУ                                  | Товарный знак                                                           | знаки обслуживания, фирменные наименования.<br>Ізтенты, полезные модели, промышленные образцы | Единицы Количество<br>измерения                   |
| Товар                                  | 10.61 <mark>.10.000-</mark><br>00000003 | Рис                                               |                                                                         |                                                                                               | Килограмм (кг) 200.00                             |
| Страна<br>проискождения                | Выбрать из опр                          | abovenika .                                       | ~                                                                       |                                                                                               |                                                   |
|                                        | Применить ко в                          | сем позициям товеров                              | ~                                                                       |                                                                                               |                                                   |
| Ставка НДС<br>(hone<br>необязательное) | + Добаенть<br>Применить ко в            | сем позициям товаров                              |                                                                         |                                                                                               |                                                   |
| Хар <mark>ак</mark> теристи            | к <mark>и то</mark> вара, рабо          | ты, услуги Свернуть                               |                                                                         |                                                                                               |                                                   |
| Наименование ж                         | арактеристики                           | Значение характериотики,<br>указанное в извещении | Инструкция по саполнению<br>характеристик в заявке                      | Значение характериотики, предлагаемое<br>учаотником                                           | Единица измерения характеристик                   |
| Пропаренный                            |                                         | Her                                               | Значение характеристики не может<br>изменяться участником закупки       | Her                                                                                           |                                                   |
| Способ обработи                        | си                                      | Шлифованный                                       | Значение характеристики не может<br>изменяться участником закулки       | Шлифованный                                                                                   |                                                   |
| Вид                                    |                                         | Цельноверновой                                    | Значение характериотики не может<br>изменяться участником закупки       | Цельноверновой                                                                                |                                                   |
| Copt                                   |                                         | Не ниже высшего                                   | Участник закупки указывает в заяви<br>консретное значение зарактеристик | высший                                                                                        | •                                                 |
|                                        |                                         |                                                   |                                                                         | Добавит                                                                                       | ть товар с новыми характеристикам<br>Удалить това |
| Товар                                  | 10.61.10.000-<br>00000003               | Рис                                               | Отборный рис                                                            |                                                                                               | Килограмм (кг) 60,00                              |
| Страна<br>порискожления                | Быбрать из епра                         | арочника                                          | ~                                                                       |                                                                                               |                                                   |
|                                        | Применить ко во                         | сем позициям товаров                              | ^                                                                       |                                                                                               |                                                   |
| Crases HDC                             | + Лобасить                              |                                                   |                                                                         |                                                                                               |                                                   |
| (поле<br>необязательное)               | Применить ко во                         | во позициям товаров                               |                                                                         |                                                                                               |                                                   |
| Характеристин                          | ои товара, рабо                         | ты, услуги Свернуть                               |                                                                         |                                                                                               |                                                   |
| Наименование ха                        | рактеристики                            | Значение характериотики,<br>указанное в извещении | Инотрукция по заполнению<br>характеристик в залаке                      | Значение характеристики, предлагаемое<br>участником                                           | Единица измерения характеристики                  |
| Пропаренный                            |                                         | Нет                                               | Значение характеристики не может<br>изменяться участником закупки       | Her                                                                                           |                                                   |
| Способ обработю                        | <i>x</i>                                | Шлифоезнный                                       | Значение характеристики не может<br>изменяться участником закупки       | Шлифованный                                                                                   |                                                   |
| Вид                                    |                                         | Цельнозерновой                                    | Значение характериотики не может                                        | Цельнозерновой                                                                                |                                                   |

UNCTHUS ARKYTKU VCRAH/RRET & SARROR

консонтное значение характеристика

🕑 СБЕР А

Заказчик закупает 260 кг риса с определёнными характеристиками.

Участник предлагает 200 кг риса без товарного знака с определенными характеристиками и 60 кг риса товарного знака "Отборный рис" с определенными характеристиками.

При этом указанные характеристики соответствуют требуемым заказчиком.

¥

## Порядок подачи заявки со структурированным описанием характеристик объекта закупки (объект закупки – лекарственный препарат)

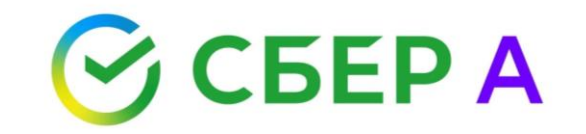

### Указание характеристик лекарственного препарата (далее – ЛП) в структурированной форме

| 0.5                                               | ĩ                               |                                                                                     |                                |                         |               |                        |                             |                        |                             |                        |
|---------------------------------------------------|---------------------------------|-------------------------------------------------------------------------------------|--------------------------------|-------------------------|---------------|------------------------|-----------------------------|------------------------|-----------------------------|------------------------|
| Объект закупки (о                                 |                                 | зариант поставки)                                                                   |                                |                         |               |                        |                             |                        |                             |                        |
| ПАРАЦЕТАМОЛ, СУСП                                 | ензия для                       |                                                                                     | п/мл, единица и                | змерения товара: куоиче | ский сантимет | р;^миллилитр (см[э-];^ | MUT)                        |                        |                             |                        |
| Код позиции                                       | Основной<br>вариант<br>поставки | Международное<br>непатентованное<br>(химическое,<br>группировочное)<br>наименование | Включен в<br>перечень<br>ЖНВЛП | Лекарственная форма     | Дозировка     | Единица<br>товара      | измерения                   | Количество             | Срок годности<br>(годен до) | 1                      |
| 21.20.10.232                                      | Да 🗸                            | ПАРАЦЕТАМОЛ                                                                         | Да 🗸                           | СУСПЕНЗИЯ ДЛЯ ПРИЕМ     | 1 24 мг/мл    | Кубическ               | ий сантиметр;^ми            | 50                     |                             |                        |
| 21.20.10.232-00004                                |                                 | Открыть справочник Ручной ввод                                                      |                                |                         |               |                        |                             |                        |                             |                        |
| Страна происхождения                              | Выбрать и                       | з справочника                                                                       |                                |                         |               |                        |                             |                        |                             |                        |
|                                                   |                                 |                                                                                     |                                |                         | ×             |                        |                             |                        |                             |                        |
| Ставка НДС                                        |                                 | ~                                                                                   |                                |                         |               |                        |                             |                        |                             |                        |
| ∨ Торговое наимен                                 | ование                          |                                                                                     | Номер РУ Ј                     | Іекарственная форма     | Дозировка     | Единица измерения      | Количество в<br>единицах из | в потребите<br>мерения | ельских Ви<br>пер<br>упа    | д<br>овичной<br>аковки |
|                                                   |                                 |                                                                                     |                                |                         |               |                        |                             |                        |                             |                        |
| Открыть справочник Ручной ввод                    |                                 |                                                                                     |                                |                         |               |                        |                             |                        |                             |                        |
| Наименование держате                              | ля или влад                     | ельца РУ                                                                            |                                |                         |               |                        |                             |                        |                             |                        |
| Производитель                                     |                                 |                                                                                     |                                |                         |               |                        |                             |                        |                             |                        |
| Страна производителя                              |                                 |                                                                                     |                                |                         |               |                        |                             |                        |                             |                        |
| Количество форм в пере                            | вичной упак                     | овке                                                                                |                                |                         |               |                        |                             |                        |                             |                        |
| Количество первичных у<br>(потребительской) упако | /паковок во<br>овке             | вторичной                                                                           |                                |                         |               |                        |                             |                        |                             |                        |
| Количество потребитель<br>упаковке                | ьских едини                     | ц в потребительской                                                                 |                                |                         |               |                        |                             |                        |                             |                        |
| Комплектность потреби                             | тельской упа                    | аковки                                                                              |                                |                         |               |                        |                             |                        |                             |                        |
| Очистить форму                                    |                                 |                                                                                     |                                |                         |               |                        |                             |                        |                             |                        |
|                                                   |                                 |                                                                                     |                                |                         |               |                        |                             |                        |                             | +                      |

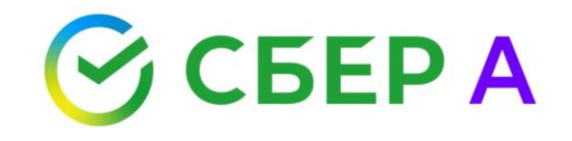

Отображается форма, которая разделена на два блока:

- 1. Сведения о ЛП
- 2. Товарные

позиции ЛП

#### Блок «Сведения о ЛП»

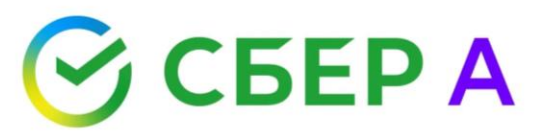

| Объект закупки                                    | (основной в | вариант поставки)                                |                 |                           |                    |                          |                          |                                                                                          |                             |                                                            |                                     |  |
|---------------------------------------------------|-------------|--------------------------------------------------|-----------------|---------------------------|--------------------|--------------------------|--------------------------|------------------------------------------------------------------------------------------|-----------------------------|------------------------------------------------------------|-------------------------------------|--|
| ПАРАЦЕТАМОЛ, СУС                                  | ПЕНЗИЯ ДЛЯ  | ПРИЕМА ВНУТРЬ 24 м                               | г/мл, единица I | измерения товара: Кубичес | кий сантиметр;^ми. | ллилитр (см[3*];^мл)     |                          |                                                                                          |                             |                                                            |                                     |  |
| Код позиц <mark>ии</mark>                         | Основной    | Международное                                    | Включен в       | Лекарственная форма       | Дозировка          | Единица измерения        | Количество Срок годности | Выбор из справ                                                                           | очника                      |                                                            |                                     |  |
|                                                   | поставки    | (химическое,<br>группировочное)<br>наименование  | ЖНВЛП           |                           |                    | товара                   | (logen do)               | МНН:<br>Код узла СМНН (()):                                                              |                             |                                                            |                                     |  |
| 21.20.10.232<br>Анальгетики<br>21.20.10.232-00004 | Да 💙        | ПАРАЦЕТАМОЛ<br>Открыть справочник<br>Ручной ввод | Да 💙            | СУСПЕНЗИЯ ДЛЯ ПРИЕМ       | 24 мг/мл           | Кубический сантиметр;^ми | 50                       | Поиск<br>Международное<br>непатентованное (химическое<br>группировочное)<br>наименование | Включен в перечень<br>ЖНЕЛП | Лекарственная форма Дозировка                              | Едикица измерения<br>товара         |  |
| Страна происхождени                               | я Выбрать и | з справочника                                    |                 |                           | ×                  |                          |                          | ГОЛИМУНАВ                                                                                | Да -                        | РАСТВОР ДЛЯ ПОДКО 100 мг/мл<br>ЖНОГО ВВЕДЕНИЯ<br><<< 1 >>> | Кұбический<br>сантиметр; ∿миллилитр |  |
|                                                   |             |                                                  |                 |                           |                    |                          |                          |                                                                                          |                             |                                                            |                                     |  |

«Основной вариант поставки» — предварительно заполнено «Да» и отображается основной вариант поставки ЛП согласно извещению. Участник может поменять значение на «Нет».

«МНН», «Включен в перечень ЖНВЛП», «Лекарственная форма», «Дозировка», «Единица измерения товара»:

- если в извещении сведения о ЛП из ЕСКЛП, предварительно заполнены сведения из извещения, соответствующие основному варианту поставки. Указанные поля редактировать нельзя;
- если сведения о ЛП не из ЕСКЛП, предварительно поля пустые, не редактируемые.

При этом для выбора МНН с вариантами поставки, участнику необходимо нажать кнопку «Открыть справочник» и выбрать подходящий вариант из ЕСКЛП, вследствие чего значения в данных полях будут изменены.

«Количество» – предварительно заполнены сведения согласно извещению, участник может поменять значение.

«Срок годности (годен до)» - срок годности должен быть в формате «месяц-год» (08-2023) или в полном формате даты «dd.mm.yyyy» (01.08.2023).

Также в отношении каждого лекарственного препарата из извещения предусмотрен выбор страны происхождения товара и применяемой ставки НДС.

#### Ручной ввод

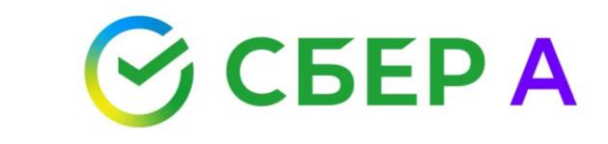

| Код позиции                                    | Основной<br>вариант<br>поставки | Международное<br>непатентованное<br>(химическое,<br>группировочное)<br>наименование                                                                                                    | Включен<br>перечень<br>ЖНВЛП                                                     | в Лекарственная форма                                                                                                    | Дозировка                | Един<br>товај  | ица измерения<br>ра           | Количество Срок год<br>(годен д | ности<br>о)                  |
|------------------------------------------------|---------------------------------|----------------------------------------------------------------------------------------------------|----------------------------------------------------------------------------------|----------------------------------------------------------------------------------------------------|--------------------------|----------------|-------------------------------|---------------------------------|------------------------------|
| 21.20.10.232                                   | Да 🗸                            |                                                                                                    | Да 🗸                                                                             |                                                                                                    |                          |                |                               |                                 |                              |
| Анальгетики                                    |                                 | Ручной ввод<br>Прицина                                                                                                    |                                                                                  |                                                                                                    |                          |                |                               |                                 |                              |
| 21.20.10.232-00004                             |                                 | ► Provide Contract Contract Contrac |                                                                                  |                                                                                                    |                          |                |                               |                                 |                              |
| Страна происхождения<br>Ставка НДС             | Выбрать и                       | <sup>3</sup> Сведения о лекарстве<br>Сведения о лекарстве<br>Лекарственный препар<br>Лекарственный препар<br>Лекарственный препар                                                                                                    | нном препара<br>нном препара<br>рат для ветери<br>ат производи<br>рат не зарегис | ге отсутствуют в ЕСКЛП (при<br>ге в ЕСКЛП отражены некор<br>нарного применения<br>гся аптечной организацией<br>трирован в ГРЛС | и наличии их в<br>ректно | ГРЛС)          |                               |                                 |                              |
| ✓ Торговое наимен                              | нование                         |                                                                                                    | Номер РУ                                                                         | Лекарственная форма                                                                                                    | Дозировка                | Единица измере | ния Количество<br>единицах из | в потребительских<br>змерения   | Вид<br>первичной<br>упаковки |
|                                                |                                 |                                                                                                    |                                                                                  |                                                                                                    |                          |                |                               |                                 |                              |
| Наименование держате                           | еля или влад                    | ельца РУ                                                                                                    |                                                                                  |                                                                                                    |                          |                |                               |                                 |                              |
| Производитель                                  |                                 |                                                                                                    |                                                                                  |                                                                                                    |                          |                |                               |                                 |                              |
| Страна производителя                           |                                 |                                                                                                    | Выбрать из с                                                                     | правочника                                                                                                    |                          |                |                               |                                 |                              |
| Количество форм в пер                          | вичной упак                     | овке                                                                                                    |                                                                                  |                                                                                                    |                          |                |                               |                                 |                              |
| Количество первичных<br>(потребительской) упак | упаковок во<br>ковке            | вторичной                                                                                                    |                                                                                  |                                                                                                    |                          |                |                               |                                 |                              |
| Количество потребител<br>упаковке              | њских едини                     | ц в потребительской                                                                                                    |                                                                                  |                                                                                                    |                          |                |                               |                                 |                              |
| Комплектность потреби                          | тельской упа                    | аковки                                                                                                    |                                                                                  |                                                                                                    |                          |                |                               |                                 |                              |
| Очистить форму                                 |                                 |                                                                                                    |                                                                                  |                                                                                                    |                          |                |                               |                                 | +                            |

Для указания сведений о ЛП не из ЕСКЛП, участнику закупки необходимо проставить чек-бокс «Ручной ввод», после чего указать причину.

Все поля в блоках «Сведения о ЛП» и «Товарные позиции ЛП» становятся доступны для заполнения.

Чтобы вернутся к выбору ЛП из ЕСКЛП, чек-бокс «Ручной ввод» необходимо снять.

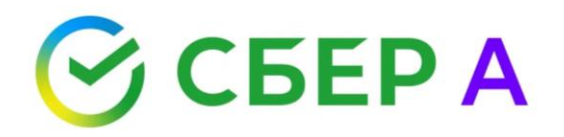

#### Блок «Товарные позиции ЛП»

| ∨ Торговое наименование                                                  | Номер РУ | Лекарстве | енная форма | а Дозировка | Единица измерения | Количество в потребительских<br>единицах измерения | Вид<br>пера<br>упак | вичной<br>(овки |
|--------------------------------------------------------------------------|----------|-----------|-------------|-------------|-------------------|----------------------------------------------------|---------------------|-----------------|
|                                                                          |          |           |             |             |                   |                                                    |                     |                 |
| Открыть справочник <                                                     |          |           |             |             |                   |                                                    |                     |                 |
| Наименование держателя или владельца РУ                                  |          |           |             |             |                   |                                                    |                     | 1 1 1           |
| Производитель                                                            |          |           |             |             |                   |                                                    | ри<br>ри            | Br              |
| Страна производителя                                                     |          |           |             |             |                   |                                                    | CT                  |                 |
| Количество форм в первичной упаковке                                     |          |           |             |             |                   |                                                    |                     | Тор             |
| Количество первичных упаковок во вторичной<br>(потребительской) упаковке |          |           |             |             |                   |                                                    | a                   | (TH             |
| Количество потребительских единиц в потребительской<br>упаковке          |          |           |             |             |                   |                                                    |                     | но              |
| Комплектность потребительской упаковки                                   |          |           |             |             |                   |                                                    | a Uy                | 10              |
| Очистить форму                                                           |          |           |             |             |                   |                                                    | es                  | пл              |
|                                                                          |          |           |             |             |                   |                                                    |                     | но              |

В данном блоке указываются товарные позиции из ЕСКЛП, связанные с МНН, который участник выбрал в блоке «Сведения о ЛП».

Для открытия товарных позиций, содержащихся в справочнике, нужно нажать кнопку «Открыть справочник».

| Торговое<br>наименование<br>(TH)<br>препарата | Номер<br>регистрационного<br>удостоверения<br>лекарственного<br>препарата | Лекарственная<br>форма              | Нормализованное<br>описание<br>(исходное)<br>дозировки | Количество<br>потребительских<br>единиц в<br>потребительской<br>упаковке | Наименование<br>вида<br>первичной<br>упаковки | Наименование<br>прозводителя | Страна<br>регистрации<br>производите |
|-----------------------------------------------|---------------------------------------------------------------------------|-------------------------------------|--------------------------------------------------------|--------------------------------------------------------------------------|-----------------------------------------------|------------------------------|--------------------------------------|
| новопантен<br>плюс                            | ЛП-008705                                                                 | КРЕМ ДЛЯ<br>НАРУЖНОГО<br>ПРИМЕНЕНИЯ | 5%+0.89%                                               | 40.000                                                                   | БАНКА                                         | ОАО<br>САМАРАМЕДПРОМ         | Российская<br>Федерация              |
| новопантен<br>плюс                            | ЛП-008705                                                                 | КРЕМ ДЛЯ<br>НАРУЖНОГО<br>ПРИМЕНЕНИЯ | 5%+0.89%                                               | 100.000                                                                  | БАНКА                                         | ОАО<br>САМАРАМЕДПРОМ         | Российская<br>Федерация              |
| новопантен<br>плюс                            | ЛП-008705                                                                 | КРЕМ ДЛЯ<br>НАРУЖНОГО<br>ПРИМЕНЕНИЯ | 5%+0.89%                                               | 30.000                                                                   | БАНКА                                         | ОАО<br>САМАРАМЕДПРОМ         | Российская<br>Федерация              |
| новопантен<br>плюс                            | ЛП-008705                                                                 | КРЕМ ДЛЯ<br>НАРУЖНОГО<br>ПРИМЕНЕНИЯ | 5%+0.89%                                               | 30.000                                                                   | ТУБА                                          | ОАО<br>САМАРАМЕДПРОМ         | Российская<br>Федерация              |
| новопантен<br>плюс                            | ЛП-008705                                                                 | КРЕМ ДЛЯ<br>НАРУЖНОГО<br>ПРИМЕНЕНИЯ | 5%+0.89%                                               | 50.000                                                                   | <b>BAHKA</b>                                  | ОАО<br>САМАРАМЕДПРОМ         | Российская<br>Федерация              |
| Страница 1 >                                  | >                                                                         |                                     |                                                        |                                                                          |                                               |                              |                                      |

#### Сведения о товарной позиции

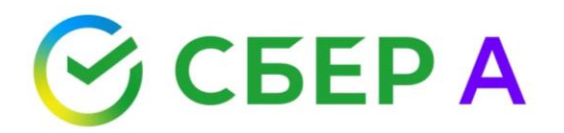

| ∨ Торговое наименование                                                  | Номер РУ   | Лекарственная форма Дозир  | овка  | Единица измерения | Количество в потребительских<br>единицах измерения | Вид<br>первичной<br>упаковки |
|--------------------------------------------------------------------------|------------|----------------------------|-------|-------------------|----------------------------------------------------|------------------------------|
| ПАРАЦЕТАМОЛ ФортеКидс                                                    | ЛП-№(00105 | СУСПЕНЗИЯ ДЛЯ ПРИЕМ. 250 м | /5 мл | Условная единица  |                                                    | ФЛАКОН                       |
| Открыть справочник Ручной ввод                                           |            |                            |       |                   |                                                    |                              |
| Наименование держателя или владельца РУ                                  | ΟΑΟ ΦΑΡΜΟ  | ТАНДАРТ-ЛЕ                 |       |                   |                                                    |                              |
| Производитель                                                            | ΟΑΟ ΦΑΡΜΟ  | ТАНДАРТ-ЛЕ                 |       |                   |                                                    |                              |
| Страна производителя                                                     | Российская | Редерация                  |       |                   |                                                    |                              |
| Количество форм в первичной упаковке                                     | 80         |                            |       |                   |                                                    |                              |
| Количество первичных упаковок во вторичной<br>(потребительской) упаковке | 1          |                            |       |                   |                                                    |                              |
| Количество потребительских единиц в потребительской<br>упаковке          | 80.000     |                            |       |                   |                                                    |                              |
| Комплектность потребительской упаковки                                   | ложка доз  | ИРОВОЧНАЯ                  |       |                   |                                                    |                              |
| Очистить форму                                                           |            |                            |       |                   |                                                    |                              |
|                                                                          |            |                            |       |                   |                                                    | +                            |

После выбора торгового наименования из справочника, поля заполняются сведениями из выбранной позиции. Редактировать поля нельзя. При этом участник может заново открыть справочник и выбрать другую позицию или нажать кнопку «Очистить форму» (форма очистится полностью, в том числе блок «Сведения о ЛП»).

Поле «Количество в потребительских единицах измерения» доступно для заполнения, при этом значение должно быть выше 0.

#### Ручной ввод

| Код позиции                                                | Основной<br>вариант<br>поставки | Международное<br>непатентованное<br>(химическое,<br>группировочное)<br>наименование | Включен в<br>перечень<br>ЖНВЛП                 | з Лекарственная форма             | Дозировка | Единица и<br>товара | измерения                 | Количество Срок го<br>(годен д | дности<br>до)                |
|------------------------------------------------------------|---------------------------------|-------------------------------------------------------------------------------------|------------------------------------------------|-----------------------------------|-----------|---------------------|---------------------------|--------------------------------|------------------------------|
| 21.20.10.232                                               | Да 🗸                            | ПАРАЦЕТАМОЛ                                                                         | Да 🗸                                           | СУСПЕНЗИЯ ДЛЯ ПРИЕМ               | 50 мг/мл  | Кубически           | ий сантиметр;^ми          |                                |                              |
| Анальгетики<br>21.20.10.232-00004                          |                                 | Открыть справочник Ручной ввод                                                      |                                                |                                   |           |                     |                           |                                |                              |
| Страна происхождения                                       | Выбрать и                       | з справочника                                                                       |                                                |                                   | ×         |                     |                           |                                |                              |
| Ставка НДС                                                 |                                 | ~                                                                                   |                                                |                                   |           |                     |                           |                                |                              |
| V Торговое наимен                                          | ювание                          |                                                                                     | Номер РУ Ј                                     | Пекарственная форма Д             | ]озировка | Единица измерения   | Количество<br>единицах из | в потребительских<br>мерения   | Вид<br>первичной<br>упаковки |
|                                                            |                                 |                                                                                     |                                                |                                   |           |                     |                           |                                |                              |
| <ul> <li>Ручной ввод</li> <li>Причина</li> </ul>           | ~                               |                                                                                     |                                                | _                                 |           |                     |                           |                                |                              |
| Наименова Сведения о<br>Сведения о<br>Производи Пекарствен | лекарствен<br>лекарствен        | ном препарате отсутств<br>ном препарате в ЕСКЛГ<br>ат для ветеринарного п           | уют в ЕСКЛП (п<br>1 отражены неко<br>рименения | ри наличии их в ГРЛС)<br>орректно |           |                     |                           |                                |                              |
| Лекарствен                                                 | ный препар                      | ат производится аптечн                                                              | ой организацией                                | ă                                 |           |                     |                           |                                |                              |
| Страна про Лекарствен                                      | ный препар                      | ат не зарегистрирован в                                                             | ГРЛС                                           | ×                                 |           |                     |                           |                                |                              |
| Количество форм в пер                                      | вичной упак                     | овке                                                                                |                                                |                                   |           |                     |                           |                                |                              |
| Количество первичных<br>(потребительской) упак             | упаковок во<br>овке             | вторичной                                                                           |                                                |                                   |           |                     |                           |                                |                              |
| Количество потребител<br>упаковке                          | ьских едини                     | ц в потребительской                                                                 |                                                |                                   |           |                     |                           |                                |                              |
| Комплектность потреби                                      | тельской упа                    | аковки                                                                              |                                                |                                   |           |                     |                           |                                |                              |
| Очистить форму                                             |                                 |                                                                                     |                                                |                                   |           |                     |                           |                                |                              |

🕝 СБЕР А

Для указания сведений о торговом наименовании не из ЕСКЛП, участнику закупки необходимо проставить чекбокс «Ручной ввод», после чего указать причину. Все поля в блоке «Товарные позиции ЛП» становятся доступны для заполнения.

Чтобы вернутся к выбору торгового наименования из ЕСКЛП, чек-бокс «Ручной ввод» необходимо снять.

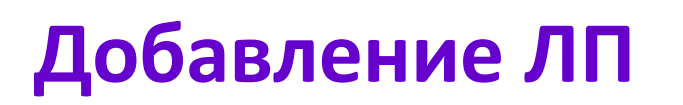

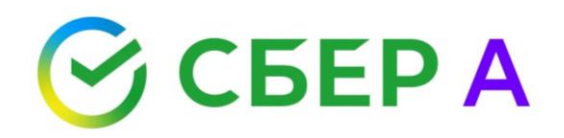

#### с альтернативными вариантами поставки

#### Чтобы добавить ЛП с альтернативными вариантами поставки необходимо

нажать кнопку

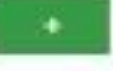

После нажатия кнопки, на форму подачи заявки будут добавлены блоки «Сведения о ЛП» и «Товарные позиции ЛП». Данные блоки не предзаполнены. Участник выбирает значения по правилам, как для основных блоков

| Код позиции                                                                                               | Основной<br>вариант<br>поставки                    | Международное<br>непатентованное<br>(химическое,<br>группировочное)<br>наименование                                                                                                    | Включен в<br>перечень<br>ЖНВЛП                    | Лекарственная форма                                  | Дозировка                         | Единица измерения<br>товара                                                            | Количество                | Срок годности<br>(годен до)                              |
|----------------------------------------------------------------------------------------------------|----------------------------------------------------|----------------------------------------------------------------------------------------------------|---------------------------------------------------|------------------------------------------------------|-----------------------------------|----------------------------------------------------------------------------------------|---------------------------|----------------------------------------------------------|
| 21.20.10.232                                                                                              | Да 🗸                                               | ПАРАЦЕТАМОЛ                                                                                                    | Да 🗸                                              | СУСПЕНЗИЯ ДЛЯ ПРИЕМ                                  | 24 мг/мл                          | Кубический сантиметр;^ми                                                               | 50                        |                                                          |
| Анальгетики<br>21.20.10.232-00004                                                                         |                                                    | Открыть справочник Ручной ввод                                                                                                    |                                                   |                                                      |                                   |                                                                                        |                           |                                                          |
| Страна происхождения                                                                                      | Выбрать из справочника Х Основной блок             |                                                                                                    |                                                   |                                                      |                                   |                                                                                        |                           |                                                          |
| Стариа НПС                                                                                                |                                                    |                                                                                                    |                                                   |                                                      |                                   |                                                                                        |                           |                                                          |
| ставка пдс                                                                                                |                                                    | <b>*</b>                                                                                                    |                                                   |                                                      |                                   |                                                                                        |                           |                                                          |
| ∧ Торговое наимен                                                                                         | ование                                             | ✓<br>Номер Лекарст<br>РУ форма                                                                                                    | гвенная                                           | Дозировка Единица<br>измерени                        | Количес<br>я измерен              | ство в потребительских едини<br>ния                                                    | цах                       | Вид первичной<br>упаковки                                |
| Ставка пдо                                                                                                | ование<br>Основной<br>вариант<br>поставки          | <ul> <li>Номер Лекарст<br/>РУ форма</li> <li>Международное<br/>непатентованное<br/>(химическое,<br/>группировочное)<br/>наименование</li> </ul>                                                                                             | гвенная<br>Включен в<br>перечень<br>ЖНВЛП         | Дозировка Единица<br>измерени<br>Лекарственная форма | Количес<br>я измерен<br>Дозировка | ство в потребительских едини<br>ния<br>Единица измерения<br>товара                     | цах<br>Количество         | Вид первичной<br>упаковки<br>Срок годности<br>(годен до) |
| ∧ Торговое наимен<br>Код позиции<br>1.20.10.232                                                           | ование<br>Основной<br>вариант<br>поставки<br>Нет 🗸 | <ul> <li>Номер Лекарст</li> <li>РУ форма</li> <li>Международное</li> <li>непатентованное</li> <li>(химическое,<br/>группировочное)</li> <li>наименование</li> </ul>                                                                         | гвенная<br>Включен в<br>перечень<br>ЖНВЛП<br>Да V | Дозировка Единица<br>измерени<br>Лекарственная форма | Количес<br>я измерен<br>Дозировка | ство в потребительских едини<br>ния<br>Единица измерения<br>товара                     | цах<br>Количество         | Вид первичной<br>упаковки<br>Срок годности<br>(годен до) |
| ∧ Торговое наимен Код позиции 21.20.10.232 Анальгетики 21.20.10.232-00004                                 | ование<br>Основной<br>вариант<br>поставки<br>Нет ✔ | <ul> <li>Номер Лекарст</li> <li>РУ форма</li> <li>Международное</li> <li>непатентованное</li> <li>(химическое,<br/>группировочное)</li> <li>наименование</li> <li>Открыть справочник</li> <li>Ручной ввод</li> </ul>                        | твенная<br>Включен в<br>перечень<br>ЖНВЛП<br>Да ✓ | Дозировка Единица<br>измерени<br>Лекарственная форма | Количек<br>я измерен<br>Дозировка | ство в потребительских едини<br>ния<br>Единица измерения<br>товара                     | цах<br>Количество         | Вид первичной<br>упаковки<br>Срок годности<br>(годен до) |
| Ставка пдс ∧ Торговое наимен Код позиции 21.20.10.232 Анальгетики 21.20.10.232-00004 Страна происхождения | ование<br>Основной<br>вариант<br>поставки<br>Нет • | <ul> <li>Номер Лекарст</li> <li>РУ форма</li> <li>Международное</li> <li>непатентованное</li> <li>(химическое,<br/>группировочное)</li> <li>наименование</li> <li>Открыть справочник</li> <li>Ручной ввод</li> <li>з справочника</li> </ul> | твенная<br>Включен в<br>перечень<br>ЖНВЛП<br>Да ✔ | Дозировка Единица<br>измерени<br>Лекарственная форма | Количен<br>я измерен<br>Дозировка | ство в потребительских едини<br>ния<br>Единица измерения<br>товара<br>Дополнительный ( | цах<br>Количество<br>Блок | Вид первичной<br>упаковки<br>Срок годности<br>(годен до) |

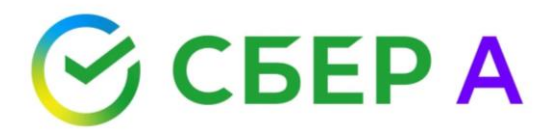

# Автоматическая проверка количественных характеристик объекта закупки

| Характеристики товара, работы                                                                                                  | , услуги Свернуть                                 |                                                                           |                                          |                              |                                                    |
|----------------------------------------------------------------------------------------------------|---------------------------------------------------|---------------------------------------------------------------------------|------------------------------------------|------------------------------|----------------------------------------------------|
| Наименование характеристики                                                                                                    | Значение характеристики,<br>указанное в извещении | Инструкция по заполнению<br>характеристик в заявке                        | Значение характеристики, г<br>участником | предлагаемое                 | Единица измерения характеристики                   |
| Форма выпуска                                                                                                    | Жидкость                                          | Значение характеристики не может<br>изменяться участником закупки         | Жидкость                                 |                              |                                                    |
| Параметры острой токсичности при<br>нанесении на кожу- согласно ГОСТ<br>12.1.007-76, класс                                     | ≥4                                                | Участник закупки указывает в заявке конкретное значение характеристики    | 0                                        | Знач <mark>ение харан</mark> | Штука<br>стеристики не соответствует требованиям н |
| Режим-изделия, загрязненные кровью<br>или другими органическими<br>загрязнениями (ооновная стрика):<br>времяпоказать полностью | ≥20 и ≤30                                         | Участник закупки указывает в заявке<br>конкретное значение характеристики | 25                                       |                              | Минута                                             |
| Режим- изделия, загрязненные кровью<br>и другими органическими<br>загрязнениями (предварительная<br>стрика):показать полностью | ≥15 и ≤20                                         | Участник закупки указывает в заявке конкретное значение характеристики    | 15                                       |                              | Градус Цельсия                                     |

На форме заполнения заявки участника для "Количественных" характеристик предусмотрено выделение некорректно заполненного поля красной рамкой. При наведении на поле отображается подсказка со следующим текстом "Значение характеристики не соответствует требованиям извещения".

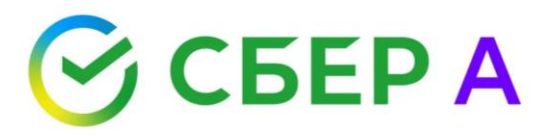

| Наименование характеристики | Значение характеристики,<br>указанное в извещении | Инструкция по заполнению<br>характеристик в заявке                      | Значение харак<br>участником | теристики, предлагаемое | Единица измерения характеристики |
|-----------------------------|---------------------------------------------------|-------------------------------------------------------------------------|------------------------------|-------------------------|----------------------------------|
| кол                         | ≥-150 и <-10                                      | Участник закупки указывает в заявке<br>диапазон значений характеристики | 2 🗸                          | < 🗸                     | · ·                              |
| юл1                         | ≥250 и <88544.5445                                | Участник закупки указывает в заявке<br>диапазон значений характеристики | 2                            | < 🗸                     | ~                                |
| ол2                         | >25                                               | Участник закупки указывает в заявке<br>диапазон значений характеристики | > ¥                          | ~                       | ~                                |
| юл3                         | <-584.555                                         | Участник закупки указывает в заявке<br>диапазон значений характеристики | ~                            | < 🗸                     | ~                                |
| ол 4                        | >54.2505 и <544                                   | Участник закупки указывает в заявке<br>диапазон значений характеристики | > 🗸                          | < 🗸                     |                                  |
| ол5                         | ≥-0.4344 и <0                                     | Участник закупки указывает в заявке<br>диапазон значений характеристики | 2 🗸                          | < 🗸                     | ~                                |

Добавить товар с новыми характеристики, указанной в виде диапазона, и инструкции «Участник закупки указывает в заявке диапазон значений характеристики» предусмотрен выбор пустого значения вместо знаков >, < и т.д. Предварительно на форме по характеристикам предзаполнены знаки из извещения.

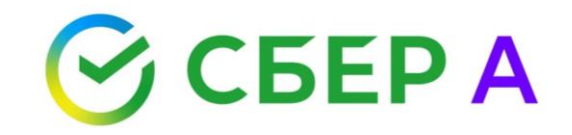

| Подтверждение                                                              |                                 |
|----------------------------------------------------------------------------|---------------------------------|
| Уважаемый участник закупки!                                                |                                 |
| Характеристики предлагаемого Вами товара не соответствуют значениям характ | еристик, указанным в извещении. |
| Продолжить регистрацию заявки на участие?                                  |                                 |
|                                                                            | Нет Да                          |

В случае, если хотя бы по одной из характеристик система выявила несоответствующие значения, и участник закупки нажал кнопку подписать и отправить заявку, система выдает всплывающее предупреждение со следующим содержимым: "Уважаемый участник закупки! Характеристики предлагаемого Вами товара не соответствуют значениям характеристик, указанным в извещении. Продолжить регистрацию заявки на участие?"

ВАЖНО! Оператор не блокирует возможность подачи заявки, если характеристики указаны участником в составе заявки некорректно.

## Центр поддержки поставщика

#### Консалтинговые услуги

- Проверка заявки участника (анализ заявки, подготовленной участником на соответствие требованиям закупочной документации; формирование отчета о выявленных недостатках заявки, рекомендации по доработке заявки для минимизации рисков отклонения заявки)
- Прохождение ПКО (анализ требования ПКО; анализ имеющихся компетенций поставщика; консультация по получению необходимых разрешений и свидетельств в компетентных органах; проверка корректности заполнения необходимых форм)
- Помощь в регистрации в ЕИС/ГИС.торги (добавление карточки организации на портале Госуслуг; настройка рабочего места для корректной работы; установка и настройка КриптоПРО; регистрация на любых ЭТП и в любых секциях ЭТП)

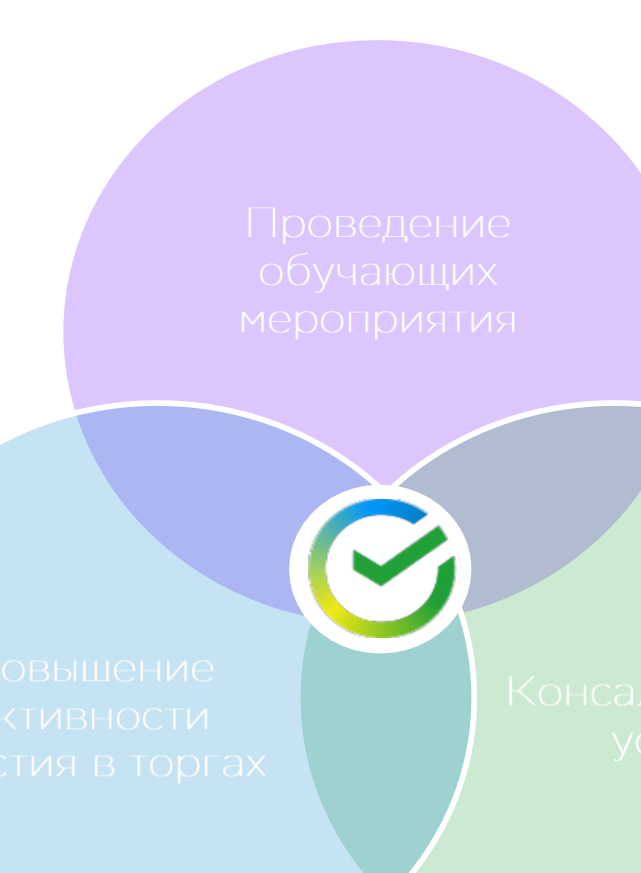

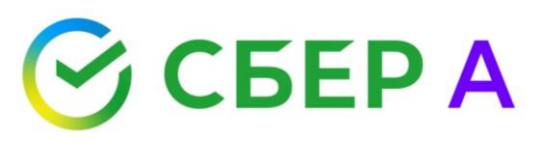

Функционал «Повышение активности в торгах» помогает поставщику получить приглашение на участие в закупке, подходящей ему по виду бизнес-деятельности.

- Поиск осуществляется по:
- наименованию объекта закупки
- коду ОКПД2
- субъекту поставщика (СМП/не СМП)
- региону поставки
   товара/оказания услуги
- дополнительно осуществляется обзвон поставщикам, в адрес которых направлены приглашения кол-центром

#### Телеграмм-канал «Помощник поставщика»

- ✓ Последние изменения законодательства
- Механизм применения законов и постановлений Правительства РФ
- Интересные факты из мира закупок
- Анонсы проводимых вебинаров и семинаров
- 🗸 Спорные ситуации
- Обмен опытом и обсуждение проблем с коллегами

#### Чат участников закупок

- Прямое взаимодействие с участниками закупок
- Активная обратная связь
- Ключевые проблемы поставщиков

#### Рубрика Вопрос Эксперту

<u>supplier@sberbank-ast.ru</u>

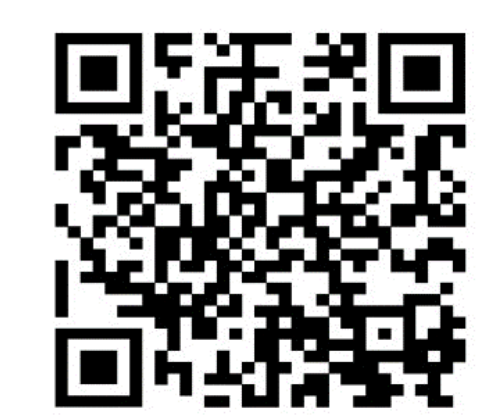

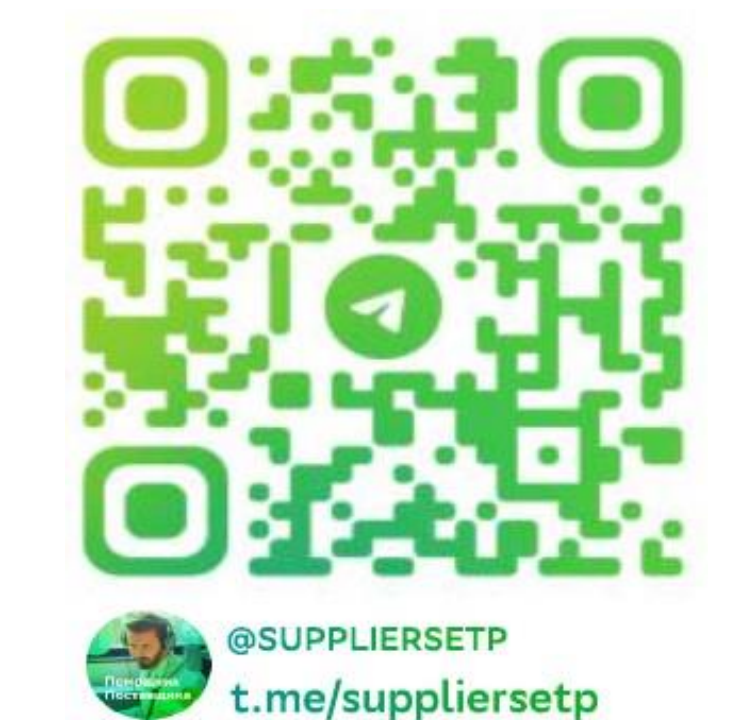

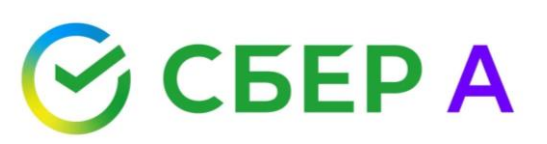

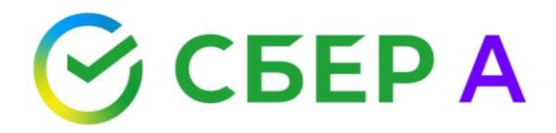

### Спасибо за внимание!

#### Зубкова Юлия Сергеевна

Региональный представитель в Свердловской области АО «Сбербанк-АСТ» +7 (900) 197-45-77

jszubkova@sberbank-ast.ru

+7 (495) 787-29-97/99 info@sberbank-ast.ru

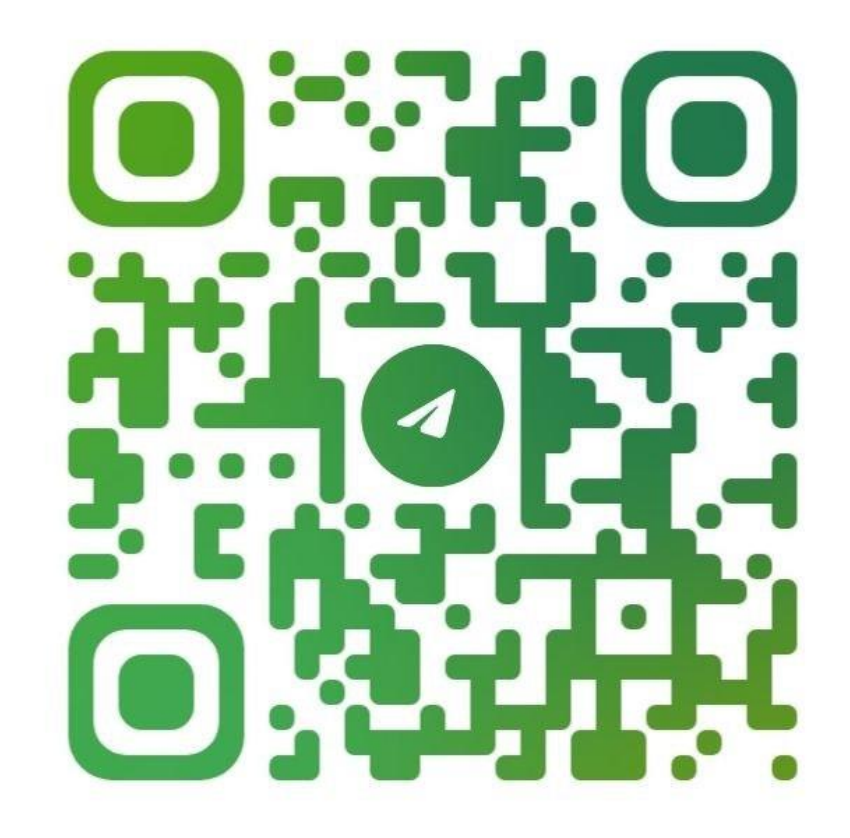